# Карты

- Список карт
- Создание новой карты клиента
- Редактирование информации по карте
- Привязка карт к профилю клиента/отвязка карт от профиля
  - Самостоятельная привязка карты клиентом
- Регистрация клиента в системе LOYA на кассе по мобильному телефону

Карта является главным инструментом идентификации клиента в программе лояльности. В программах лояльности, управляемых системой LOYA, могут быть использованы как физические, так и электронные карты клиентов. К одному профилю клиента может быть привязано несколько карт.

Основным параметром, характеризующим карту клиента, является ее уникальный номер.

# Список карт

Все имеющиеся в программе карты клиентов можно просмотреть в виде списка. Для перехода на страницу со списком карт, в главном меню выберите раздел Клиенты и в появившемся подменю выберите пункт Карты:

|             | LOYA          | Карты 🔿 Просмотр             |                     |                    |               |                 | ♀ <b>—</b> - <b>↓</b> |
|-------------|---------------|------------------------------|---------------------|--------------------|---------------|-----------------|-----------------------|
| +           | Анкета        | Т Фильтр -                   |                     |                    |               |                 | + Добавить            |
| 4           | Клиенты 🗸     | № Карты/ФИО клиента/Тел. клі | иента/E-mail клиент | a                  |               |                 | <b>Q</b> Поиск        |
|             | Клиенты       |                              | CTATVC              |                    | ЛАТА РОЖЛЕНИЯ | ЛАТА СОЗЛАНИЯ 🚔 |                       |
|             | Карты         |                              | PLIDEUE             | *****              | дантолдения   | 27 02 2018      |                       |
|             | Счета         |                              | вываца              | Селезцев Валерий   |               | 18.06.2019      | Селезцев Валерий      |
| 4           | Кампании      | 9999998402709                | вылана              | ***** 89961620896  |               | 28.06.2018      | Тест Тюмень WEB       |
| 00          | Цепочки >     | 9999983670922                | выдана              | ***** 89065835766  |               | 21.04.2018      | Тест Тюмень WEB       |
|             | Купоны >      | 9999982047619                | вылана              | ***** Виктория     |               | 26.06.2018      | Тест Тюмень WEB       |
| ¢           | Сегментация 🔿 | 999978988834                 | вылана              | ***** Наталья      |               | 05.08.2018      | Тест Тюмень WEB       |
| <u>lılı</u> | Отчёты        | 9939978405409                | выдана              | ****** 89192067730 |               | 12.05.2018      | Тест Тюмень WEB       |
|             | Справочники 🔿 | 9999938247108                | выдана              | ***** Дмитрий      |               | 30.06.2018      | Тест Тюмень WEB       |
| Ē           | Чеки          | 999997777123                 | выдана              | Айсен Гульнара     |               | 01.07.2019      | Гульнара              |
| ŧ           | Настройки 🔿   | 999997777125                 | выдана              | Нагиев Дмитрий     | 26.02.1979    | 18.07.2019      | Гульнара              |
|             | Демо Касса    | 999997777124                 | исходная            |                    |               | 02.07.2019      | Гульнара              |
|             |               | 9999977020399                | исходная            | ***** 89923007285  |               | 12.10.2017      | Тест Тюмень WEB       |

Для удобства работы со списком карт, к списку карт применима функция поиска карты клиента. Строка поиска расположена над таблицей списка карт:

|    | LOYA          | Карты 🔿 Просмотр         |                                                 |                   |               |                 | ♀ <b>-</b>       |  |  |
|----|---------------|--------------------------|-------------------------------------------------|-------------------|---------------|-----------------|------------------|--|--|
| +  | Анкета        | т Фильтр -               |                                                 |                   |               |                 | + Добавить       |  |  |
| 4  | Клиенты 🗸     | № Карты/ФИО клиента/Тел. | № Карты/ФИО клиента/Тел. клиента/Е-mail клиента |                   |               |                 |                  |  |  |
|    | Клиенты       | 1                        |                                                 |                   |               |                 |                  |  |  |
|    | Карты         | ЮМЕР КАРТЫ ≑             | СТАТУС                                          | ФИО КЛИЕНТА 🗢     | ДАТА РОЖДЕНИЯ | ДАТА СОЗДАНИЯ ≑ | ПОЛЬЗОВАТЕЛЬ 🗢   |  |  |
|    |               | Номер карты              | выдана                                          | *****             |               | 27.02.2018      | Питница Лизюкова |  |  |
|    | Счета         | 9999999999999900         | выдана                                          | Селезнев Валерий  |               | 18.06.2019      | Селезнев Валерий |  |  |
| 4  | Кампании >    | 9999998402709            | выдана                                          | ***** 89961620896 |               | 28.06.2018      | Тест Тюмень WEB  |  |  |
| ø  | Цепочки >     | 9999983670922            | выдана                                          | ***** 89065835766 |               | 21.04.2018      | Тест Тюмень WEB  |  |  |
|    | Купоны >      | 9999982047619            | выдана                                          | ***** Виктория    |               | 26.06.2018      | Тест Тюмень WEB  |  |  |
| ¢  | Сегментация 💚 | 9999978988834            | выдана                                          | ***** Наталья     |               | 05.08.2018      | Тест Тюмень WEB  |  |  |
| ht | Отчёты        | 9999978405409            | выдана                                          | ***** 89192067730 |               | 12.05.2018      | Тест Тюмень WEB  |  |  |
|    | Справочники 🔿 | 9999978247108            | выдана                                          | ***** Дмитрий     |               | 30.06.2018      | Тест Тюмень WEB  |  |  |
|    | Чеки          | 9999977777123            | выдана                                          | Айсен Гульнара    |               | 01.07.2019      | Гульнара         |  |  |
| ŧ  | Настройки     | 999997777125             | выдана                                          | Нагиев Дмитрий    | 26.02.1979    | 18.07.2019      | Гульнара         |  |  |
|    | Демо Касса    | 999997777124             | исходная                                        |                   |               | 02.07.2019      | Гульнара         |  |  |

Поиск может быть выполнен по следующим параметрам:

- номер карты;

- ФИО клиента;

- телефон клиента;

- email-адрес клиента.

Строка поиска позволяет выполнить поиск карты клиента как по целому значению, так и по его части:

| R | LOYA          | Карты 🔶 Просмотр         |               |                              |               | 5             | -              |
|---|---------------|--------------------------|---------------|------------------------------|---------------|---------------|----------------|
| + | Анкета        | <b>т</b> Фильтр <b>-</b> |               |                              |               |               | + Добавить     |
| 4 | Клиенты 🗸     | дмит                     |               |                              |               |               | <b>Q</b> Поиск |
|   | Клиенты       | НОМЕР КАРТЫ              | CTATVC        | ФИО КЛИЕНТА                  | лата рожления | ЛАТА СОЗЛАНИЯ | ПОЛЬЗОВАТЕЛЬ   |
|   | Карты         | 690125215400381          | выдана        | Нагиев Дмитрий               | 26.02.1979    | 06.02.2017    |                |
|   | Счета         | 690125215400069          | выдана        | ***** <mark>Дмит</mark> рий  |               | 06.02.2017    |                |
| * | Кампании 💛    | 690125215400308          | заблокирована | ****** <mark>Дмит</mark> рий |               | 06.02.2017    |                |
| 8 | Цепочки >     | 690125215400550          | выдана        | ***** <mark>Дмит</mark> рий  |               | 06.02.2017    |                |
|   | Купоны        | 690125215400101          | выдана        | ****** <mark>Цмит</mark> рий |               | 06.02.2017    |                |
|   | Сегментация > | 690125215400413          | заблокирована | ***** <mark>Дмит</mark> рий  |               | 06.02.2017    |                |
|   | Отчёты >      | 690125215400621          | выдана        | ***** <mark>Дмит</mark> рий  |               | 06.02.2017    |                |
|   | Справочники 🔿 | 690125215400618          | заблокирована | ***** <mark>Дмит</mark> рий  |               | 06.02.2017    |                |
| Ē | Чеки >        | 690125215400449          | выдана        | ***** <mark>Дмит</mark> рий  |               | 06.02.2017    |                |
| 幸 | Настройки >   | 690125215400336          | выдана        | ***** <mark>Дмит</mark> рий  |               | 06.02.2017    |                |

## Создание новой карты клиента

Переход в форму создания новой карты клиента выполняется по кнопке Добавить:

|            | LOYA       | Карты 🔿 Просмотр            | ♀ <b>↓</b>                                                 |                    |               |             |                  |  |  |  |
|------------|------------|-----------------------------|------------------------------------------------------------|--------------------|---------------|-------------|------------------|--|--|--|
| +          | Анкета     | Т Фильтр -                  | Т Фильтр -                                                 |                    |               |             |                  |  |  |  |
| -          | Клиенты 🗸  | № Карты/ФИО клиента/Тел. кл | <sup>2</sup> Карты/ФИО клиента/Тел. клиента/Е-mail клиента |                    |               |             |                  |  |  |  |
|            | Клиенты    |                             |                                                            |                    |               |             |                  |  |  |  |
|            |            | НОМЕР КАРТЫ ≑               | СТАТУС                                                     | ФИО КЛИЕНТА ≑      | ДАТА РОЖДЕНИЯ | ДАТА СОЗДАН | ПОЛЬЗОВАТЕЛЬ ≑   |  |  |  |
|            | Карты      | Номер карты                 | выдана                                                     | *****              |               | 27 . 2.2018 | Питница Лизюкова |  |  |  |
| æ          | Счета      | 9999999999999900            | выдана                                                     | Селезнев Валерий   |               | 18.06.2019  | Селезнев Валерий |  |  |  |
| <b>9</b> 0 | пампаний > | 9999998402709               | выдана                                                     | ****** 89961620896 |               | 28.06.2018  | Тест Тюмень WEB  |  |  |  |
|            | цепочки    | 9999983670922               | выдана                                                     | ***** 89065835766  |               | 21.04.2018  | Тест Тюмень WEB  |  |  |  |

В поле Номер карты вводится уникальный номер карты. В поле Статус следует установить один из вариантов из выпадающего списка:

**Исходная** – первоначальный статус еще не привязанной к профилю клиента карты, устанавливаемый программой автоматически при ее создании (статус может быть изменен вручную). По карте с таким статусом клиент не может быть идентифицирован.

Выдана – статус устанавливается автоматически при привязке карты к профилю клиента (может быть изменен вручную). Клиент может быть идентифицирован по карте с таким статусом.

Заблокирована – статус устанавливается вручную для исключения возможности использования карты третьими лицами (например, при утере карты клиентом), в любой момент карту можно разблокировать. Идентифицировать клиента по такой карте невозможно, так как при потере карты она блокируется, а к счёту УПЛ подвязывается новая карта.

Архив – статус устанавливается вручную для вывода карты из оборота. Карты со статусом Архив не отображаются в списке.

#### Чтобы проверить правильность заполнения полей в форме, воспользуйтесь кнопкой Предпросмотр:

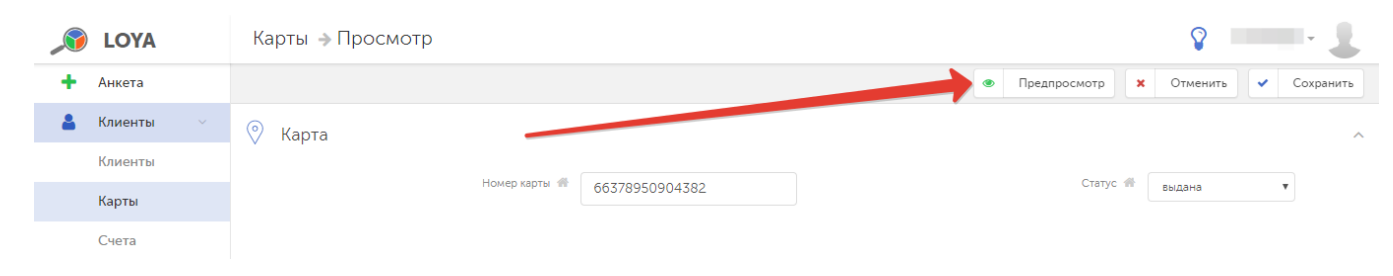

#### Если введенная информация верна, то кликните Сохранить – и созданная карта появится в списке карт клиентов.

Механизм генерации карт в LOYA предоставляет возможность задавать префиксы (цифровые (от 0 до 9) и буквенные (от А до Z) комбинации начала номера карты с ограничением общего количества символов в префиксе равным 17) и суффиксы (цифровые комбинации окончания) номеров карт клиентов (данная возможность поддерживается также и в API LOYA). Сделать это можно путем создания новой задачи в разделе Наст ройки – Задачи:

| <u>,</u> | LOYA          | Задачи         |                                          |            |                                             |                               | · · · 1            |
|----------|---------------|----------------|------------------------------------------|------------|---------------------------------------------|-------------------------------|--------------------|
| +        | Анкета        |                |                                          |            |                                             |                               | + Новая задача     |
| 2        | Клиенты       | Просмотр задач |                                          |            |                                             | 1                             |                    |
| -        | Кампании      | CTATYC©        | ≎RMN                                     | ДАТА≎      | ТИП ЗАДАЧИФ                                 | ИМЯ ПОЛЬЗОВАТЕЛЯ <sup>©</sup> | <b>ПPOFPECC</b> \$ |
| ô        | Цепочки       | • В архиве     | 444                                      | 19.09.2017 |                                             | admin                         |                    |
|          | Купоны        | • Завершено    | новые карты от 22.09                     | 22.09.2017 | Генератор карт                              |                               | 100%               |
| G        | Сегментация > | • Завершено    | 1                                        | 15.11.2017 | Генератор карт                              | admin                         | 100%               |
|          | Отчёты >      | • Завершено    | 22                                       | 20.11.2017 | Генератор карт                              | admin                         | 100%               |
|          | Справочники > | • Завершено    | 1                                        | 26.10.2018 | Генератор карт                              | Евгений Милосердный           | 100%               |
| -        | Чеки >        | • Завершено    | Карты для клиентов зарегистрированных че | 18.06.2019 | Генератор карт                              | Айсен Гульнара                | 100%               |
| *        | Настройки •   | • Завершено    | Новые карты                              | 24.06.2019 | Генератор карт                              | Левченко Александр            | 100%               |
|          | системы       | • Ошибка       | 123                                      | 03.07.2019 | Архивация и удаление карт, клиентов, счетов | Левченко Александр            |                    |
|          | Задачи        | • Завершено    | генер                                    | 17.07.2019 | Генератор карт                              | Евгений Милосердный           | 100%               |
|          | Компоненты    | • Завершено    | Генерация тиража 1 для КП (ID 109)       | 09.09.2019 | Генератор тиражей купонных правил           | Горбунова Евгения             | 100%               |
|          | Демо Касса    |                |                                          |            |                                             |                               |                    |

В качестве типа задачи нужно выбрать Генератор карт и далее задать необходимые параметры:

|       | LOYA        |   | Задачи          | 8                   |      |
|-------|-------------|---|-----------------|---------------------|------|
| +     | Анкета      |   | 🗙 Удалить       | Х Отменить 🗸 Сохран | нить |
| 4     | Клиенты     | > | Название        | Название            |      |
| 4     | Кампании    | > | Тип задачи      |                     | •    |
| S     | Цепочки     | > |                 |                     |      |
|       | Купоны      | > | Стартовый номер | Начало генерации    |      |
| ¢     | Сегментация | > |                 |                     |      |
| Lui I | 0           |   | Финальный номер | Конец генерации     |      |
| [111] | Отчеты      | 1 | Метод           |                     |      |
|       | Справочники | > |                 | L'UNIT              |      |
| ľ     | Чеки        | > | Генерация       | Карт                | •    |
| ŧ     | Настройки   |   | Префикс         | Префикс             |      |
|       | Настройки   |   | Суффикс         | Суффикс             |      |
|       | системы     |   |                 |                     |      |

# Редактирование информации по карте

Для перехода на страницу просмотра подробной информации по карте, найдите ее в списке и кликните по номеру или статусу. Откроется такая страница:

| Þ   | СУПЕРМАГ<br><b>LOYA</b> |   | Клиенты 🔶 Карты                                           | → Просмотр                                     | ♀ <b>②</b> → <b>④</b>                                                                   |
|-----|-------------------------|---|-----------------------------------------------------------|------------------------------------------------|-----------------------------------------------------------------------------------------|
| +   | Анкета                  |   | 🗙 Удалить                                                 |                                                | 🗲 К списку 🖋 Редактировать                                                              |
| 4   | Клиенты                 | ~ | Номер карты                                               | ✤ 990099009                                    | Статус 🕋 Выдана                                                                         |
|     | Клиенты                 |   | ПИН-код                                                   |                                                |                                                                                         |
|     | Карты                   |   | Клиент                                                    | <ul> <li>Манул Игорь</li> <li>admin</li> </ul> | Дата создания 🔮 16.05.2023                                                              |
|     | Счета                   |   | TIONDSOBATE/ID                                            | admin                                          |                                                                                         |
|     | Журнал<br>изменений     |   | Фильтр по полям<br><b>Т</b> Временной период <del>-</del> | <ul> <li>Пользователь -</li> </ul>             |                                                                                         |
|     | Datanu                  |   | ДАТА/ВРЕМЯ                                                | ПОЛЬЗОВАТЕЛЬ                                   | ИЗМЕНЕНИЯ                                                                               |
| ×   | Реферы                  | > | 12.09.2023 16:35:41                                       | admin                                          | Отвязана карта с номером № <b>990099009</b> от клиента <b>Клиент 742703</b>             |
| 4   | Кампании                | > | 12.09.2023 16:35:41                                       | admin                                          | Привязана карта с номером № <b>990099009</b> к клиенту <b>Манул Игорь Владиславович</b> |
| œ   | Цепочки                 | > | 12.09.2023 16:34:29                                       | admin                                          | Изменение данных карты: 990099009<br>Статус: <mark>исходная → выдана</mark>             |
|     | Купоны                  | > | 12.09.2023 16:34:28                                       | admin                                          | Привязана карта с номером № <b>990099009</b> к клиенту <b>Клиент 742703</b>             |
| ñ   | Подарочные              | > | 16.05.2023 11:26:26                                       | admin                                          | Карта создана № 990099009                                                               |
| _   | сертификаты             |   |                                                           |                                                |                                                                                         |
| ¢   | Сегментация             | > |                                                           |                                                |                                                                                         |
| htt | Отчёты                  | > | © 2023 Copyright.                                         |                                                | 1.65 ( Build 47-develop )                                                               |

На странице отображается следующая информация:

- номер карты, по которой предоставлена информация;
- ПИН-код карты (виден только администраторам системы);
- статус карты;
- клиент, к профилю которого привязана карта;
- дата создания карты;
- пользователь интерфейса, который добавил данную карту клиенту.

Ниже расположен журнал действий, произведенных с картой, записи в котором можно сортировать по времени и имени пользователя, их произведшего.

При помощи кнопки Удалить выполняется удаление карты из программы.

Изменения в профиль карты можно внести с помощью кнопки Редактировать. В режиме редактирования доступно только изменение статуса карты, а также функция Предпросмотр.

### Привязка карт к профилю клиента/отвязка карт от профиля

К профилю клиента могут быть привязаны только заранее созданные карты клиента, при этом одна карта может принадлежать только одному конкретному клиенту, но к одному профилю клиента может быть привязано несколько карт. Привязка карт к профилю клиента может быть выполнена в форме создания или редактирования профиля клиента. Для создания связи карты и профиля, перейдите к компоненту **Экспресс-данные** и в

| поле <b> </b> | <b>(арты</b> укажі | ите н | юмер привязываемой      | и́ карты. По окончании нажмите | е кнопку |        |                     |            |
|---------------|--------------------|-------|-------------------------|--------------------------------|----------|--------|---------------------|------------|
|               | LOYA               |       | Клиенты 🗲 Просм         | отр 🗦 Инфо о клиенте           |          |        | Ŷ                   | -          |
| +             | Анкета             |       | Экспресс-данные         |                                |          | 💿 Пред | просмотр 🗙 Отменить | 🗸 Сохранит |
| 4             | Клиенты            |       | Контакты                | ▶ 17.07.2019                   | 39       | 991    | 11 возврат списания |            |
|               | Клиенты            |       | Соцдем                  | ▶ 17.07.2019                   | 72       | 990    | 72 возврат списания |            |
|               | Карты              |       | Адрес                   | ▶ 17.07.2019                   | 500      | 9900   | 00 списание         |            |
|               | Счета              |       | Поведение покупателя    |                                |          |        |                     |            |
| -             | Кампании           |       | Предпочтения            | 🚍 Карты                        |          |        |                     |            |
| 00            | Цепочки            |       | покупателя              | HOMEP                          | •        |        | СТАТУС              |            |
|               | Купоны             |       | участие в акциях        | 999997777125                   |          | выдана |                     | •          |
| ¢             | Сегментация        |       |                         |                                |          |        |                     |            |
| <u>lad</u>    | Отчёты             |       | Фишечные акции          | 690125215400381                | E        | выдана |                     | • •        |
|               | Справочники        |       | Служебная<br>информация | 999997777124                   |          |        |                     |            |
| F             | Чеки               |       | История покупок         |                                |          |        |                     |            |

Для привязанной карты автоматически задается статус Выдана, который можно изменить вручную.

После привязки очередной карты будет появляться новое поле для ввода номера карты. Таким образом, к профилю клиента может быть привязано неограниченное число карт.

По завершении выполнения привязки карты к профилю клиента, нажмите кнопку Сохранить, чтобы изменения настроек профиля вступили в силу.

Отвязка карты может быть выполнена по кнопке

. Система предложит подтвердить действие, после чего карта будет удалена из списка привязанных к данному профилю и ее можно будет использовать

повторно (например, привязать к профилю другого клиента).

По завершении действий по отвязке карты от профиля клиента, нажмите кнопку Сохранить.

### Самостоятельная привязка карты клиентом

Некоторые наши клиенты уже заметили, что гораздо быстрее и удобнее просто отдавать карты лояльности новым покупателям на кассе при покупке – и доверять процесс активации карты им самим. Получив карту от кассира, покупатель может спокойно прийти домой, где в удобной обстановке отправить SMS, содержащее полный номер полученной им карты и свое имя, на номер телефона, который прописан в буклете карты или был указан ему кассиром. Формат текста SMS очень прост: **[номер карты] [пробел] [имя покупателя (одним словом)]**. Возможен также следующий формат: **[имя покупателя (одним словом)] [пробел] [номер карты]**. Например: **88987654321 Максим** или: **Людмила 88980996322**. В ответ на это SMS покупатель получит сообщение, подтверждающее факт активации карты. Активация карты тождественна регистрации покупателя в качестве участника программы лояльности и держателя карты с данным номером. По факту успешной активации, статус привязанной карты в LOYA и за его профилем числится свой профиль в системе LOYA и осуществит привязку к нему полученной карты – самостоятельно через отправку SMS. Если окажется, что клиент ранее уже был зарегистрирован в LOYA и за его профилем числится одна или несколько карт, то новая карта просто будет привязана к его профилю – вдобавок к уже имеющимся картам. Однако, и ограничения у этого классного решения тоже имеются. Привязка карты к профилю не состоится, и покупатель не получит ответное SMS с подтверждением активации карты, если:

- в тексте SMS не будет указано имя (покупатель отправит только номер карты);
- в тексте SMS не будет указан номер карты (покупатель отправит только имя);
- в тексте SMS покупатель отправит имя, написанное не буквами;
- карта, выданная покупателю на кассе, не будет создана/заведена через API в LOYA;
- карта, выданная покупателю на кассе, будет числиться в LOYA в статусе, отличном от статуса Исходная;
- карта, выданная покупателю на кассе, будет на момент отправки SMS уже привязана к профилю клиента с тем же номером телефона, с которого покупатель отправляет SMS;
- карта, выданная покупателю на кассе, будет на момент отправки SMS уже привязана к профилю другого клиента;
- профиль клиента с номером телефона, с которого покупатель отправляет SMS, уже существует в базе LOYA, но находится в архиве;
- номер карты, введенный покупателем, отличается от номера карты, заведенного в LOYA.

Кроме того, следует учитывать, что:

- данная возможность, в принципе, доступна только для тех, кто пользуется инфогейтом LOYA и работает с SMS-центром;
- не рекомендуется отправлять более одного SMS с запросом на активацию карты в течение одной минуты система не примет больше одного запроса в минуту;
- система заблокирует отправку более 50 SMS-сообщений одному абоненту, которые были отправлены с перерывом менее 60-ти секунд между собой.

Существуют также некоторые технические ограничения реализации данного решения, а также нюансы использования коротких номеров для приема SMS от покупателей. О них и о том, как упростить жизнь кассиру с помощью этого решения, можно узнать у команды техподдержки LOYA.

# Регистрация клиента в системе LOYA на кассе по мобильному телефону

В LOYA мы учитываем тот факт, что постепенно столь популярные сегодня пластиковые карты лояльности отходят на второй план: они имеют свойство теряться, забываться, поматься, передаваться третьим лицам, а также требуют постоянной эмиссии всё новых и новых экземпляров. Их место занимают мобильные приложения – ведь телефон покупатель практически всегда носит с собой, однако не все посетители магазина имеют возможность и умеют пользоваться мобильным приложением, а вот индивидуальный номер мобильного телефона есть практически у всех. Поэтому в LOYA есть возможность регистрации новых клиентов непосредственно на кассе, по факту ввода их личного номера телефона (при отсутствии введённого номера телефона в базе клиентов LOYA).

Данная возможность может быть дополнительно активирована в конфигурации программы (по умолчанию, она отключена). Когда такая конфигурация включена, то всякий раз, при первичной отправке чека с кассовой системы УКМ 4 или УКМ 5 в LOYA (при условии отсутствия введённого номера телефона в базе клиентов LOYA), в системе LOYA автоматически будет появляться новый клиент в статусе **Экспресс-регистрация**. Можно также обратиться к команде техподдержки LOYA за настройкой, которая позволит при регистрации нового клиента по номеру телефона на кассе выводить диалоговое окно с просьбой ввести имя клиента (на текущий момент, реализовано только для касс и киосков УКМ 4). Если в данном окне ввести имя покупателя, то оно будет записано в поле **Имя** в профиле нового УПЛ в LOYA. Если же имя покупателя не вводить, либо если настройка не включена, то в созданный профиль нового УПЛ в LOYA автоматически добавится имя в формате "Homep NNN" (где NNN – номер телефона), а также будут указаны: дата, время регистрации и торговая точка, где произошла регистрация (в соответствии с данными, полученными в первичном чеке). Одновременно автоматически создастся и привяжется к профилю клиента виртуальная карта (пластиковая карта предоставляться не будет): при этом, номер карты совпадет с номером телефона клиента. При необходимости, команда техподдержки LOYA может выполнить настройки, при которых номер карты клиента будет создаваться как номер телефона клиента + дополнительный префикс. Счет создаётся и привязывается к профилю клиента автоматически.

При регистрации нового УПЛ, номер мобильного телефона которого можно сразу указать в системе в качестве постоянного, на него в целях верификации направляется бесплатный для ритейлера звонок с номера, 4 последние цифры которого покупатель должен озвучить кассиру в качестве проверочного кода. Если звонок так и не поступит, на экране кассира появится диалоговое окно с предложением отправить SMS с 4-значным проверочным кодом на данный номер клиента. Как только код из звонка или SMS будет введен на кассе, номер телефона будет считаться подтвержденным, а новый УПЛ – зарегистрированным. Посмотреть, как это происходит на кассе, можно здесь.

Если клиент забыл карту лояльности, то для регистрации своей карты в чеке, он может назвать на кассе указанный в профиле клиента номер телефона. По запросу кассира туда отправится SMS с проверочным кодом. Клиент сообщает этот код кассиру для подтверждения своего участия в программе лояльности. Отсылку информационных SMS можно исключить из конфигурации LOYA при приобретении программного продукта.

Активированная возможность авторизации по УПЛ номеру телефона также дает следующее преимущество: при списании бонусов в размере, превышающим установленный в конфигурационных настройках системы порог, LOYA может отправлять верификационный звонок с четырьмя последними цифрами номера в качестве проверочного кода (а в случае неудачи звонка – SMS с 4-значным проверочным кодом) на телефон покупателя. Без ввода проверочного кода на кассе списание бонусов будет невозможным. Данный функционал необходимо дополнительно активировать в разделе Настройки – Настройки системы. Если клиент потребует списать бонусы с его счёта, LOYA будет запрашивать код подтверждения, даже если ранее при оформлении этого же чека код уже запрашивался для регистрации в нем клиента как нового УПЛ.

Примечание. Функционал последовательной отправки на номер телефона УПЛ сначала проверочного звонка, а затем (в случае необходимости) SMS называется каскадной верификацией и активируется в разделе Настройки – Настройки системы.